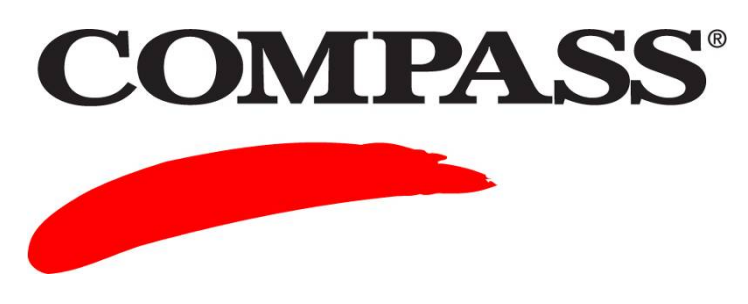

**User Guide** 

# Module 11: Upgrading from Windows to the Internet Version

Module 11 provides information on how to upgrade from the COMPASS Windows version to the Internet version.

Refer to *Module 4: Managing Your Account, Part IV Managing Your Units* for the following procedures:

- Viewing your units
- Viewing your unit usage
- Buying units
- Transferring units

#### Contents

| Торіс                                                              | Page |
|--------------------------------------------------------------------|------|
| Part I Current Windows Version Users                               | 2    |
| Part II Importing Information from Windows to the Internet Version | 3    |
| Part III Additional Resources                                      | 6    |
| Part IV Transferring Units                                         | 7    |

#### Part I Current Windows Version Users

The following information pertains to ensuring your Windows version is up-to-date. You must be using the 3.2.4 version to be able to import your current setups into the Internet version.

- Verify your campus is using COMPASS Windows version 3.2.4, that includes Update 4. View the lower right of the Windows opening/main screen. Ensure it displays: *Version 3.2.4*.
- If your college has *not* upgraded to version 3.2, install version 3.2 using the CD that was provided to all sites in April 2003.
- If you have *not* applied Update 4 to your Windows version 3.2, access the COMPASS website at the following url and complete the following steps:

www.act.org/compass/tech/windows.html

| Step | Action                                                                                                    |
|------|----------------------------------------------------------------------------------------------------|
| 1    | Click the Software Updates link.                                                                                                    |
|      | NEW! Software Update 4 for COMPASS 3.2 (Windows Version)<br>All campus clients who are using Version 3.2. (Windows Version) should download and apply an<br>update that corrects several known issues in the system. Update 4 includes the contents of<br>Updates 1–3, plus additional fixes and features. Update 4 is designed so that it can be applied to<br>Windows Versions 3.2, 3.2.1, 3.2.2, and 3.2.3, updating all of these earlier versions to<br>Version 3.2.4.<br>Please go to the <u>Software Updates</u> page. Access to the update page is available for current<br>customers. Contact your nearest ACT office to receive an authorized user name and password if<br>you have not already received one. |
|      | Result: A login window displays.                                                                                                    |
| 2    | Type the following, in caps, in the appropriate fields:                                                                                                    |
|      | User name: COMESL-UPDATE                                                                                                    |
|      | Password: UPD1270                                                                                                    |
|      | Click <b>OK</b> .                                                                                                    |
| 3    | Follow the instructions on the <b>Software Updates</b> screen to update to 3.1, 3.2, and 4, if applicable.                                                                                                    |

### Part II Importing Information from Windows to the Internet Version

The COMPASS Internet version includes the capabilities to move two types of information from the Windows version 3.2.4 into the Internet version in two separate stages:

1) **Importing System Setups**: This option allows you to move the majority of your current setups (test administration modes, cut scores, placement messages, local items, high school/college lists, etc.) from your Windows version 3.2.4 into the Internet version.

| Step | Action                                                                                                    |
|------|----------------------------------------------------------------------------------------------------|
| 1    | Click the Import Test Setup link on the TEST SETUP tab.                                                                                                    |
|      | COMPASS <sup>®</sup> /ESL                                                                                                    |
|      | SESSIONS REPORTS TEST SETUP SITES                                                                                                    |
|      |                                                                                                    |
|      | Test Packages                                                                                                    |
|      | Placement Messages                                                                                                    |
|      | Diagnostic Messages                                                                                                    |
|      | Local Measures                                                                                                    |
|      | (Import Test Setup)                                                                                                    |
|      |                                                                                                    |
|      |                                                                                                    |
| 2    | Review the information on the <b>To upload a System Directory</b> screen. Click <b>OK</b> .                                                                                                |
|      | <b>To upload a System Directory</b><br>Click OK. You will be prompted to choose a system directory, which will then be uploaded to<br>ACT. Please be patient, as these can be large files. |
|      | NOTE: The function for uploading Student Directories (moving testing records for students tested in the Windows system to the Internet system) has been discontinued by ACT.               |
|      | When you are asked whether you wish to upload a Student Directory, click "No" to continue.                                                                                                 |
|      | Next, you will be asked if you would like to upload your eWrite essays, click "No".                                                                                                    |
|      | You cannot import any records from a previous version of COMPASS/ESL for Windows without first upgrading to version 3.2.1 or higher.                                                       |
|      | You cannot upload a system directory while running a student report.                                                                                                    |
|      | Please do not use the browser "BACK" button! If you want to quit the upload process use the cancel buttons on this page and in the dialogs.                                                |
|      | OK Cancel                                                                                                    |
|      | Result: The Would you like to upload a system directory? window displays.                                                                                                    |

| Step | Action                                                                  |
|------|-------------------------------------------------------------------------|
| 3    | Click <b>Yes</b> .                                                      |
|      | Result: A Browse for Folder window displays.                            |
| 4    | Locate the following file: COMPASS\Readwrit\SystemDB. Click OK.         |
|      | <b>NOTE</b> : The folders/file is usually located on the C: drive.      |
|      | Browse for Folder  ? ×    Select the folder containing the System data. |

#### 2) Test Units:

• Units can be purchased online (on the **SITES** tab, click **Buy Units**). Units are added by ACT into your COMPASS Internet version account within one business day. Refer to *Module 4: Managing Your Account, Part IV Managing Your Units* for detailed procedures.

| REPORTS TEST SET           | UP SITES                           |           |                          |
|----------------------------|------------------------------------|-----------|--------------------------|
| Site                       | License/Status                     | Units     |                          |
| Campus<br>Test Center Name | Licensed<br>Local & Remote Testing | 1000      | Edit Staff<br>Edit Staff |
| New Test Center            | Unit usage                         | Buy Units | . Transfer Units         |

- Units can be purchased using the standard paper COMPASS Order Form. Contact Customer Service Support (see <u>Page 6</u>) for the form. Units are added by ACT into your COMPASS Internet version account within one business day.
- Units can be imported from your current Windows version 3.2.4 into the Internet version using a units disk (3.5" disk provided by Customer Service Support) or directly from your existing COMPASS directory.

#### NOTES:

- This process requires access to *Power User* or *Administrator* level rights the first time (on a specific workstation) you attempt to transfer units from a Windows units disk or from your existing COMPASS Windows installation directory. Consult your IT staff to determine if you have this privilege/right or ask them to perform this task for you the first time.
- To perform preliminary trials of the Internet version, type *11111* and any following characters or *111-11* and any following characters on the student start/main screen in the password field. If you use this password, there is *no* charge to your college and it avoids using your units, until you are ready to test students.

## Part III Additional Resources

#### The following are additional resources:

• **Online Help**: Click on the (?) icon in upper right hand corner of each screen. This opens the software manual specific to the options available to you on the screen.

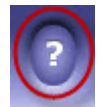

• **Support Services**: If you require ACT assistance, contact the appropriate COMPASS resource listed in the table below.

| For this service:                                                               | Please contact:                     |
|---------------------------------------------------------------------------------|-------------------------------------|
| Ordering or Billing status inquiries                                            | ACT Customer Service                |
|                                                                                 | 8:30 a.m. – 5:00 p.m. CST, M-F      |
|                                                                                 | (800) 645-1992 (follow the prompts) |
|                                                                                 | compass@act.org                     |
| Help with installation, launch, browser, and                                    | ACT Help Desk                       |
| technical issues                                                                | 24 hours a day/7 days a week        |
|                                                                                 | (800) 645-1992 (follow the prompts) |
|                                                                                 | acthelpdesk@act.org                 |
| Participate in or request data from ACT's                                       | ACT Research Services               |
| research services (Entering Student                                             | 8:30 a.m. – 5:00 p.m. CST, M-F      |
| Retention Report, Course Placement                                              | (800) 645-1992 (follow the prompts) |
| Service, etc.)                                                                  | compass@act.org                     |
| Ordering units, changes to site status or                                       | ACT Customer Service                |
| site information, license renewal or cancellation; have your remote test center | 8:30 a.m. – 5:00 p.m. EST, M-F      |
| listed in the directory                                                         | (800) 645-1992 (follow the prompts) |
|                                                                                 | compass@act.org                     |
| Implementation ideas, training, questions                                       | Your ACT Regional Office            |
| about operational features or content-<br>related issues                        | www.act.org/contacts/field.html     |
| related issues                                                                  | www.act.org/contacts/field.html     |

# Part IV Transferring Units

# Complete the following to transfer Window version units to the Internet version. IMPORTANT:

- You can not transfer Internet units back to the Windows version.
- You can *not* transfer units between campuses in a system.

| Step | Action                                                                                                    |  |
|------|----------------------------------------------------------------------------------------------------|--|
| 1    | Log into COMPASS. Type the Staff ID and password. Click <b>Login!</b><br><i>Result</i> : The COMPASS/ESL screen displays with the <b>SESSIONS</b> tab opened.                                         |  |
| 2    | Click the <b>SITES</b> tab.<br><b>NOTE</b> : The <b>SITES</b> tab does <i>not</i> display if the staff member does <i>not</i> have administrative rights to at least one of the functions on the tab. |  |
| 3    | Click Transfer Units.                                                                                                    |  |
|      | Site License/Status Units                                                                                                    |  |
|      | Test Center Name Local & Remote Testing Edit Staff                                                                                                    |  |
|      | New Test Center Unit usage Buy Units (Transfer Units                                                                                                    |  |
| 4    | Review the three options. Click the second <b>OK</b> to transfer units from a directory.                                                                                                    |  |
|      | Select OK to begin the transfer of COMPASS units from a COMPASS units disk.                                                                                                    |  |
|      | ОК                                                                                                    |  |
|      | Select OK to begin the transfer of COMPASS units from a COMPASS installation. They are located in your system directory.                                                                              |  |
|      | Select Cancel to cancel this operation.                                                                                                    |  |
|      | Result: A Browse for Folder window displays.                                                                                                    |  |

| Step | Action                                                                                                    |
|------|----------------------------------------------------------------------------------------------------|
| 5    | Locate the following file: COMPASS\Readwrit\SystemDB. Click OK.<br>NOTE: The folders/file is normally located on the C:\drive.<br>Frowse for folder<br>Select a COMPASS system folder.<br>SystemDB<br>From Assist<br>Assist<br>Assist<br>Assist<br>Assist<br>BeadOnly<br>BeadOnly<br>Bea |
| 6    | Type the number of units you want to transfer in the transfer field. Click OK.    NOTE: You can transfer some or all of the available units.    Image: Construct transfer to transfer to the transfer to transfer to                                                                                                    |
| 7    | Click OK.                                                                                                    |